# **Quick Install**

8

Ы

Security-Vision-Systems

# Wetterfeste Positions- und Zeitbestimmung per GPS

**MX-GPS-Box** 

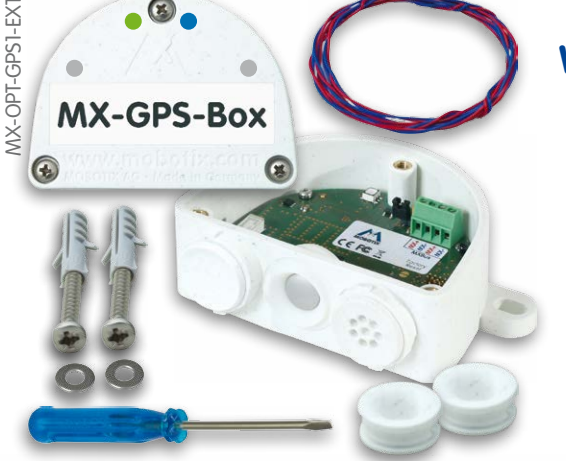

- GPS-Zeitgeber für MOBOTIX-Kameras mit MxBus Neue kameraseitige Alarme (Positions-/ Geschwin-
- digkeitsüberwachung, Helligkeit, Temperatur)
- Abgesetzte Montage (max. 100 m Leitungslänge)
- Komplett-Set inklusive Befestigungsmaterial

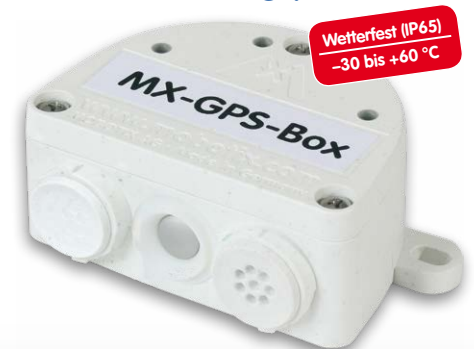

Zuverlässiger GPS-Zeitgeber für MOBOTIX-Systeme inkl. Außentemperaturfühler und Helligkeitssensor, Anschluss über MxBus 2-Drahtverbindung

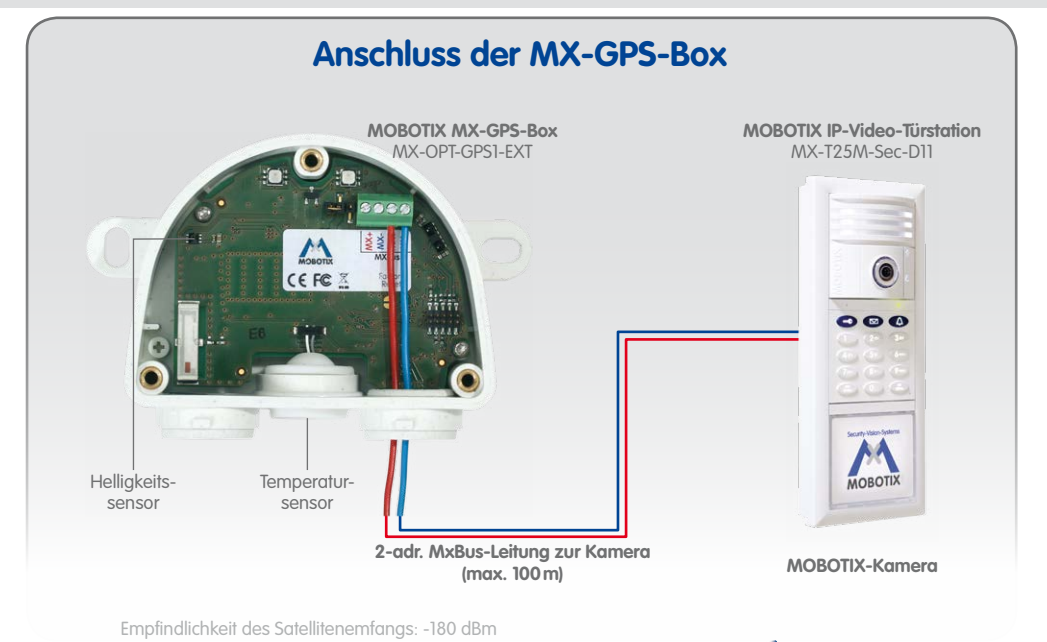

# Montageanleitung

# 1. Geeignete Montageposition finden

Um einen optimalen Empfang der GPS-Signale durch die MX-GPS-Box zu gewährleisten, sollten Sie einen Installationsort außerhalb des Gebäudes suchen, der einen offenen Blick zum Himmel ermöglicht (max. 100 m Leitungslänge zwischen MOBOTIX-Kamera und MX-GPS-Box).

# 2. Box montieren

MX-GPS-Box mit den Kabelöffnungen nach unten an der Montageposition anschrauben. Anschließend den Deckel der Box entfernen (drei Schrauben). Weißen Blindstopfen (links) sowie Temperatursensor (Mitte) nicht entfernen!

# 3. MxBus-Leitung vorbereiten

# Stellen Sie vorher sicher, dass die MxBus-Leitung spannungsfrei ist!

Mitgelieferte oder vorhandene MxBus-Leitung (zweiadrig, 0,6 – 0,8 mm Querschnitt) ablängen. Bei Leitung ohne Mantel die Adern auf 5 mm abisolieren und zwei Löcher des Einzeladerstopfens (rechts) mit den Adern durchstoßen. Bei Kabel mit Mantel den vormontierten Einzeladerstopfen entfernen und den passenden Kabelstopfen (3-5 mm bzw. 5–7 mm) so in die Öffnung eindrücken, dass die Ränder innen und außen gleichmäßig überstehen. Dann das Kabel durch den Stopfen führen, Mantel auf 15 mm Länge entfernen und die Adern auf 5 mm abisolieren.

### AxBus-Leituna auf Klemmen aufle

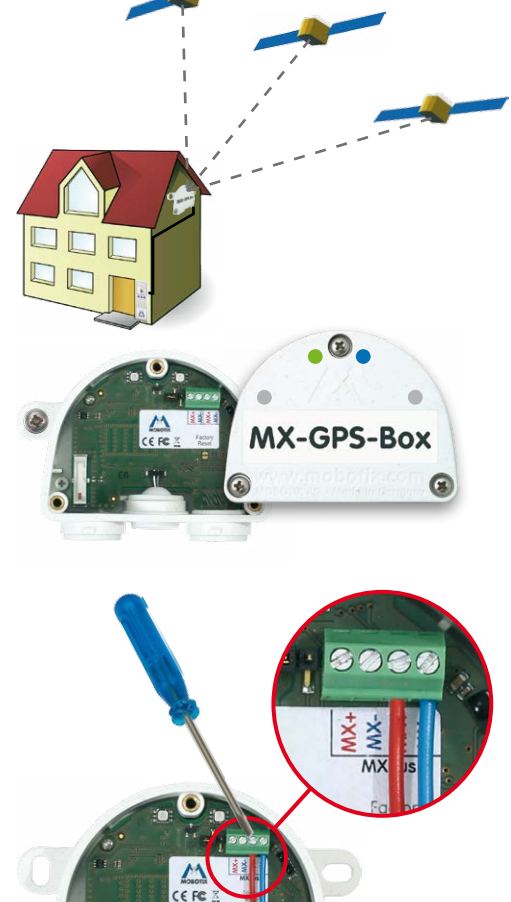

# 31.216-006 DE 08/2015

Die einzelnen Adern der MxBus-Leitung mit dem Schraubendreher entsprechend der Polarität auf den Schraubklemmen auflegen (siehe Beschriftung vor den Klemmen). Deckel der Box wieder befestigen (Drehmoment 0,4 Nm).

### 5. MxBus-Leitung auf der Gegenseite anschließen

MxBus-Leitung wie im entsprechenden Handbuch beschrieben an der MOBOTIX-Kamera oder einem anderen mit einer Kamera verbundenen MxBus-Modul (z. B. Keypad, MX-DoorMaster) anschließen. Dabei die maximale Länge der gesamten MxBus-Verbindung von 100m beachten!

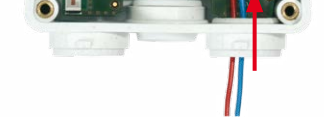

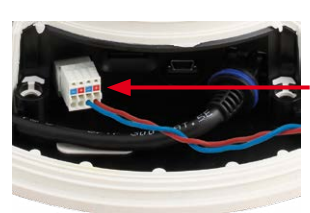

MxBus-Stecker bei **MOBOTIX D15** 

# Bohrschablone für die MX-GPS-Box

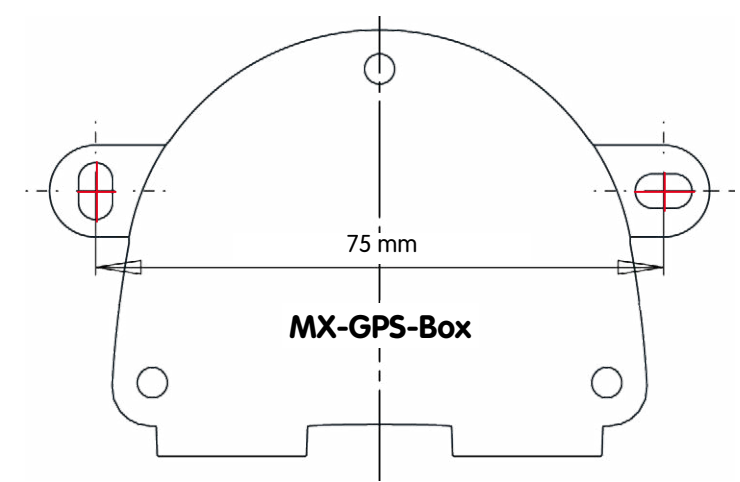

# Ersteinrichtung mit einer neuen IP-Video-Türstation

Bei der Erstinstallation einer MOBOTIX IP-Video-Türstation wird die MX-GPS-Box beim Durchlaufen der Autokonfiguration automatisch gefunden und als Zeitgeber für das gesamte System verwendet (siehe IP-Video-Türstation System-Handbuch Teil 2 auf www.mobotix.com).

### Innovationsschmiede - Made in Germany

Die in Deutschland börsennotierte MOBOTIX AG gilt nicht nur als innovativer Technologiemotor der Netzwerk-Kamera-Technik; ihr dezentrales Konzept lässt hochauflösende Videosysteme überhaupt erst rentabel werden.

MOBOTIX AG • D-67722 Langmeil • Tel.: +49 6302 9816-0 • Fax: +49 6302 9816-190 • info@mobotix.com

۵

MX-GPS-Box

Security-Vision-Systems **MOBOTIX** 

# **LED-Signalisierung**

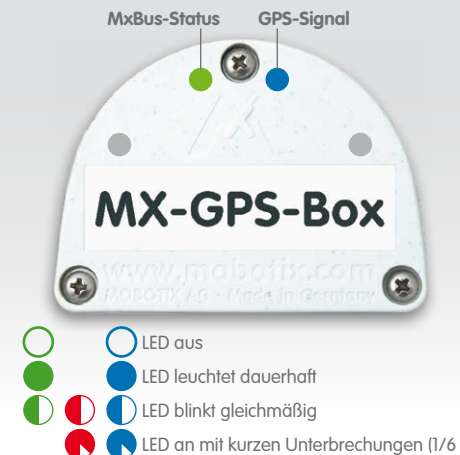

|      | LED                            |   | Bedeutung                                                   |
|------|--------------------------------|---|-------------------------------------------------------------|
|      | <b>MxBus-Status</b><br>(links) | Ο | MxBus nicht verbunden                                       |
|      |                                |   | Normaler Betrieb                                            |
|      |                                |   | Unverschlüsselte Kommunikation                              |
|      |                                |   | Keine Buskommunikation (z. B.<br>ungültige Verschlüsselung) |
|      | <b>GPS-Signal</b><br>(rechts)  |   | Keine GPS-Daten verfügbar                                   |
|      |                                |   | Nur Zeitdaten verfügbar                                     |
|      |                                |   | 2D-Positionsdaten verfügbar                                 |
| 6 s) |                                |   | Vollständige 3D-Positionsdaten<br>verfügbar                 |

# Manuelle Inbetriebnahme der MX-GPS-Box

# 1. Benutzeroberfläche der MOBOTIX-Kamera im Browser öffnen

- IP-Adresse der mit der MX-GPS-Box verbundenen Kamera im Browser eingeben (Administrationszugang erforderlich): http://<IP-Adresse der Kamera>
- In der Live-Ansicht der Kamera auf den Button Admin Menu klicken.

### 2. MxBus-Schnittstelle aktivieren

- Im Abschnitt Hardware-Konfiguration auf MxBus-Module verwalten klicken.
- Sofern noch nicht geschehen, im Dialog MxBus-Module verwalten die MxBus-Schnittstelle aktivieren: Im Abschnitt MxBus-Schnittstelle auf den Button Verbinden klicken.
   Nach ca. 15–20 Sekunden wird der Status Neue Geräte verfügbar sowie der Gerätetyp GPS-Modul mit dem Status Adressierbar im Abschnitt Geräte angezeigt.

### 3. MX-GPS-Box als MxBus-Modul aktivieren

 Im Dialog MxBus-Module verwalten, Abschnitt Geräte, Zeile GPS-Modul auf den Button Aktivieren klicken. Nach ca. 10–15 Sekunden wechselt der Status des GPS-Moduls auf Aktiv und die Status-LED (links) der MX-GPS-Box leuchtet dauerhaft grün.

# 4. MX-GPS-Box als Zeitgeber verwenden

Die MX-GPS-Box kann als GPS-basierter Zeitgeber für das gesamte MOBOTIX-System eingesetzt und damit die Zeitsynchronisation des Systems sichergestellt werden:

- In der Live-Ansicht der Kamera auf Admin Menu > Kamera-Administration > Datum und Zeit klicken.
- Sicherstellen, dass Zeitserver-Protokoll auf NTP steht.
- In einem leeren Feld im Abschnitt **Zeiteinstellungen > Zeitserver** den Wert 127.127.1.0 eintragen; weitere eingetragene NTP-Server nicht löschen, sie erhöhen die Ausfallsicherheit, wenn sie erreichbar sind.
- Auf Setzen, dann Schließen klicken und die Konfiguration permanent speichern.
- Neustart der Kamera durchführen (Admin Menu > Allgemeine Aufgaben > Neu starten).
- Mindestens 5 Minuten nach dem Neustart warten, dann im Dialog Admin Menu > Kamera-Administration > Datum und Zeit, Abschnitt Lokaler NTP-Dienst pr

  üfen, ob in der Spalte refid der Eintrag ". GPS." erscheint.
- Die IP-Adresse dieser Kamera bei allen anderen Kameras im gleichen Dialog als NTP-Zeitserver eintragen.

# 5. Zusätzliche Ereignisse für GPS-Position, GPS-Geschwindigkeit, Temperatur und Helligkeit einrichten

Mithilfe dieser Ereignisse kann die angeschlossene MOBOTIX-Kamera beim Verlassen oder Erreichen des festgelegten Bereichs bzw. Über-/Unterschreiten einer Geschwindigkeit sowie bei Änderungen von Temperatur oder Helligkeit einen Alarm auslösen (nicht verfügbar bei Web- und Basic-Modellen):

- In der Live-Ansicht der Kamera auf Setup Menu > Ereignissteuerung > Ereignisübersicht klicken.
- Im Abschnitt Umgebungsereignisse auf den Button Bearbeiten klicken.
- Unten im Dialog auf den Button Neues Profil hinzufügen klicken, den gewünschten Ereignissensor-Typ festlegen und einen neuen Namen für das Profil eintragen (z. B. GP für GPS-Position, GT für Temperatur an der MX-GPS-Box).

Für neue Temperatur-/Helligkeitsereignisse ist zusätzlich als Sensorquelle der Wert GPS-Box zu wählen.

- Die Parameter des ausgewählten Sensors wie gewünscht einstellen (z. B. die aktuelle Position durch Klicken auf Aktuelle Position verwenden als Ankerposition festlegen).
- Fahren Sie fort, indem Sie f
  ür alle weiteren ben
  ötigten Ereignisse jeweils eigene Profile mit den entsprechenden Namen erstellen (siehe Hilfeseite zum Dialog durch Klicken auf <sup>3</sup>).
- Auf Setzen, dann Schließen klicken und die Konfiguration permanent speichern.

# Hinweis zur Verwendung von "GPS-Position" als Ereignis

Bei Verwendung der *GPS-Position* als Umgebungsereignis muss die *Genauigkeit der GPS-Daten* berücksichtigt werden. Dabei ändert sich die Genauigkeit auch durch äußere Einflüsse (z. B. Anzahl der momentan empfangenen Satelliten, Wetter). Der Wert für **Abstand** sollte daher ausreichend groß gewählt werden, um Fehlalarme zu vermeiden. Um hierfür einen Richtwert zu ermitteln, klicken Sie oben rechts im Browser auf **(i)** und lesen Sie die Genauigkeit im Dialog **Kamerastatus**, Abschnitt **Sensoren > GPS-Position** ab.

# 6. Aktionen für die zusätzlichen Ereignisse definieren

• In der Live-Ansicht der Kamera auf Setup Menu > Ereignissteuerung > Aktionsgruppen-Übersicht klicken

- Unten im Dialog auf **Neue Gruppe hinzufügen** klicken.
- Neue Gruppe sinnvoll benennen und dann in dieser Zeile auf den Button **Bearbeiten** klicken.
- Die entsprechenden Ereignisse in der Liste Ereignisauswahl markieren und die gewünschten Aktionen durch Klicken auf Neue Aktion hinzufügen definieren (siehe Hilfeseite zum Dialog durch Klicken auf ?).
- Auf **Setzen**, dann **Schließen** klicken und die Konfiguration permanent speichern.

### 7. Kamera-Konfiguration sichern

- In der Live-Ansicht der Kamera auf Admin Menu > Konfiguration > Sichern klicken und Konfiguration permanent sichern (ohne Neustart).
- Kamera-Konfiguration auf dem lokalen Computer speichern (Admin Menu > Konfiguration > Abspeichern).

# Zurücksetzen der MX-GPS-Box

Wurde die MX-GPS-Box bereits an einer anderen Kamera betrieben, kann es sein, dass die linke LED (MxBus-Status) nach Herstellen der MxBus-Verbindung rot blinkt. In diesem Fall ist die angeschlossene und aktivierte

MX-GPS-Box auf Werkseinstellungen zurückzusetzen:

- Deckel der Box entfernen (drei Schrauben).
- Kontaktflächen unterhalb der Beschriftung Factory Reset (roter Kreis in der Abbildung) z. B. mit einem Schraubendreher überbrücken (beide LEDs blinken abwechselnd immer schneller rot/blau).
- Überbrückung erst wieder aufheben, wenn beide LEDs der MX-GPS-Box 3 mal gleichmäßig grün blinken und so den Abschluss des Vorgangs signalisieren.
- Deckel der Box wieder befestigen (Drehmoment 0,4 Nm).
- MX-GPS-Box in der Kamera einrichten (siehe Manuelle Inbetriebnahme der MX-GPS-Box oben).

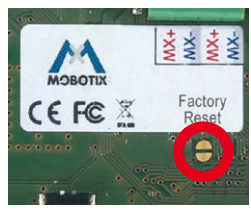

# Hinweise

- Die MOBOTIX MX-GPS-Box ist für das Bereitstellen von Sensordaten (GPS-Position/Geschwindigkeit, Temperatur, Helligkeit) für MOBOTIX-Kameras in Umgebungen gemäß IP65 konzipiert.
- Für MOBOTIX-Kameras mit MxBus-Anschluss ab Software-Version MX-V4.1.1.21.
- Zusätzliche Ereignisse nicht für MOBOTIX-Kameramodelle Web und Basic verfügbar.
- Die Genauigkeit der GPS-Daten hängt von äußeren Einflüssen (z. B. Anzahl der Satelliten, Wetter) ab.
- Es ist sicherzustellen, dass alle relevanten Gesetze, Regelungen und Zulassungsbestimmungen f
  ür der jeweiligen Einsatzzweck erf
  üllt werden.
- Empfangsempfindlichkeit: –180 dBm
- Drehmoment für alle Schrauben: 0,4 Nm.
- Den für die MxBus-Leitung passenden weißen Gummistopfen (Einzeladerstopfen bzw. Kabelstopfen 3-5 mm oder 5-7 mm, rechts) so eindrücken, dass die Ränder innen und außen gleichmäßig überstehen.
- Die Länge der gesamten MxBus-Leitung darf 100 m nicht überschreiten.
- Adernquerschnitt der MxBus-Leitung: 0,6 0,8 mm (0,8 mm zur Vermeidung von Leitungsverlusten empfohlen).

### Innovationsschmiede - Made in Germany

Die in Deutschland börsennotierte MOBOTIX AG gilt nicht nur als innovativer Technologiemotor der Netzwerk-Kamera-Technik; ihr dezentrales Konzept lässt hochauflösende Videosysteme überhaupt erst rentabel werden.